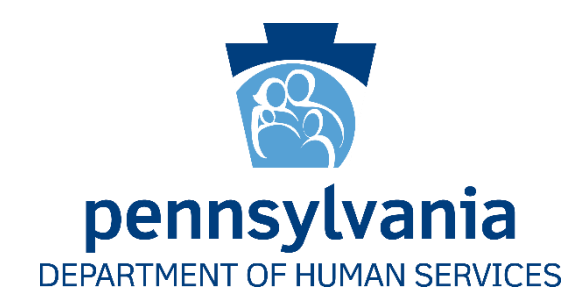

# User Access Certification for COMPASS Application

Quick Reference Guide

Version 1.1

Dated: 31 May 2016

What is User Access Certification? User Access Certification is the process to review user accounts and ensure users have the appropriate access for the COMPASS application.

How long will User Access Certification take? Certifying user accounts using the system and ensuring users have appropriate access should be quick and typically take only a few minutes.

How often do I have to complete User Access Certification? As required by DHS, this access certification needs to be completed annually.

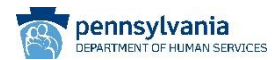

## **Access Certification Timeline**

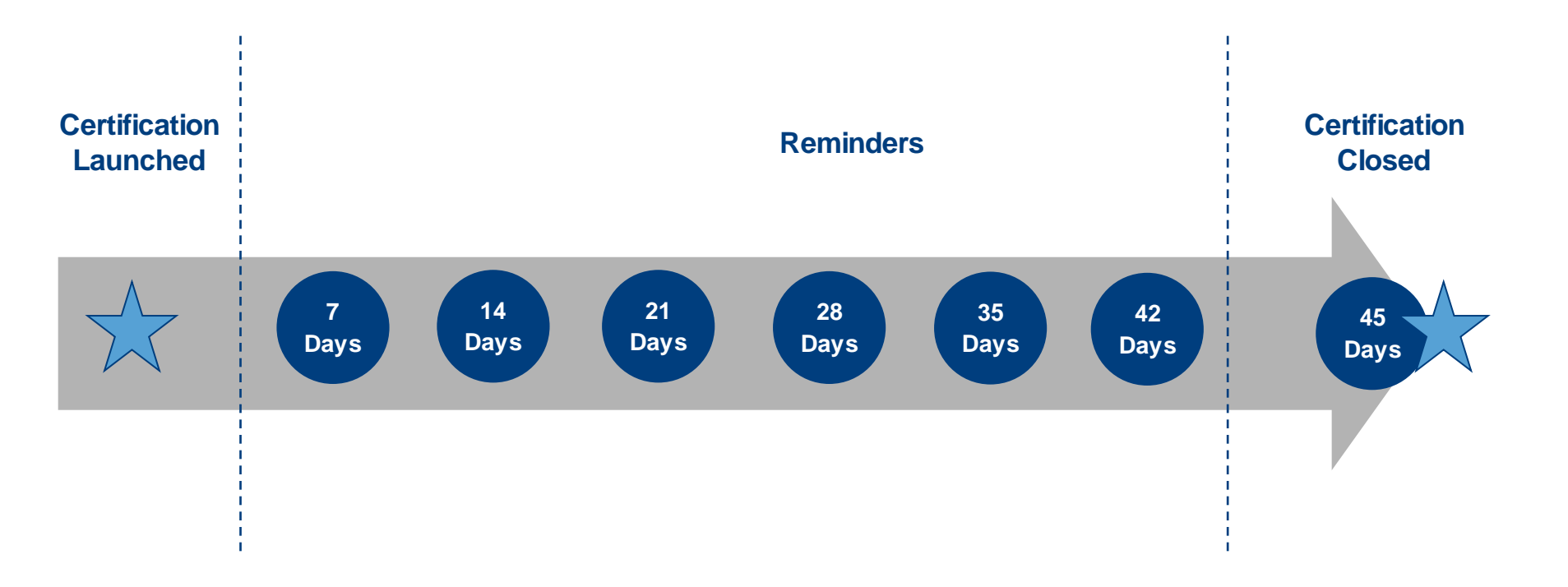

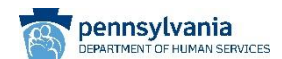

**Access Certification Steps** 

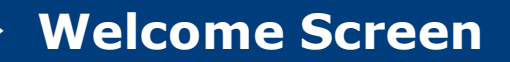

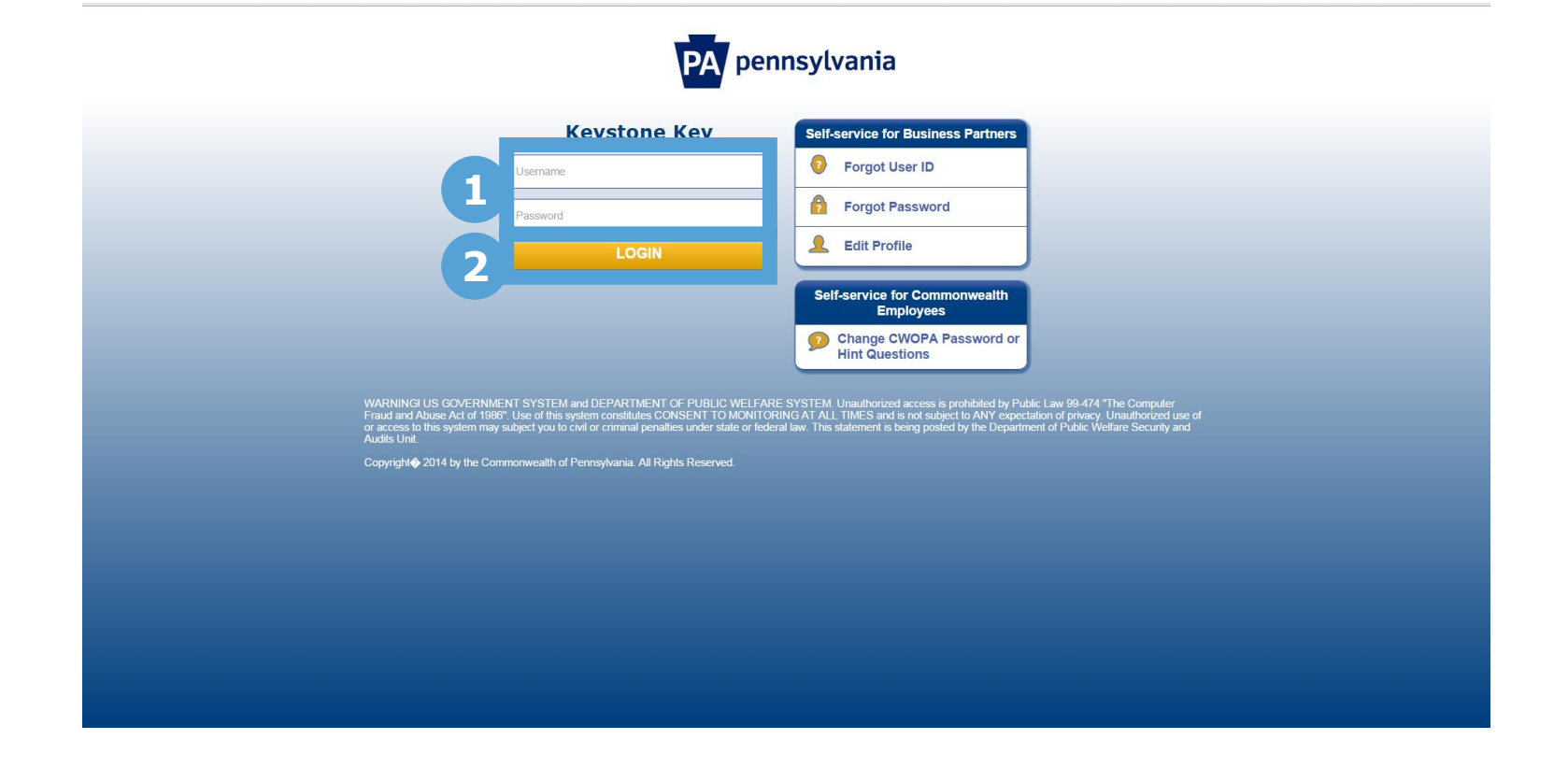

 Enter your 'Username' and 'Password'. This is the same information you use to log into the COMPASS Community Partner Dashboard.
 Click 'Login'.

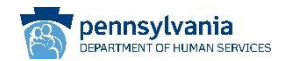

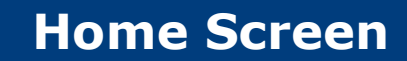

|   | pennsylvania<br>DEPARTMENT OF HUMAN SERV | VICES             |                |        |                   |                   |  |
|---|------------------------------------------|-------------------|----------------|--------|-------------------|-------------------|--|
| _ | 🗙 Home My Work 🗕                         | -                 |                |        |                   |                   |  |
| 3 | 🌰 My Dashboard                           |                   |                |        |                   |                   |  |
|   | • Compliance Activities ^                | >                 | Access Reviews | >      | Approvals         | >                 |  |
|   | 🛢 Assigned Tasks 🛛 ^                     |                   | 0              |        | 0                 |                   |  |
|   |                                          | tems              |                | Both 🗸 | My Access Reviews |                   |  |
|   |                                          | Currently no data |                |        |                   | Currently no data |  |

3 Navigate to 'My Dashboard' using the menu in the upper left corner of the home screen.

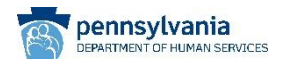

#### **Dashboard Screen**

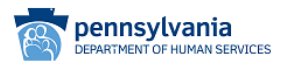

🚍 Home My Work 🗸 Identities 🗸 Applications 🖌 Intelligence 🖌 Setup 🗸

#### Dashboard

| Inbox                                                                 |            |            |               |            |            | - *        | 1 | Outbox                    |      |       |         |
|-----------------------------------------------------------------------|------------|------------|---------------|------------|------------|------------|---|---------------------------|------|-------|---------|
| Filter by Item Name or ID                                             |            | Q Ad       | vanced Search | Show All   | Items      | *          |   | Filter by Item Name or ID |      |       | ٩       |
| Name                                                                  | Туре       | Requester  | Created       | Expiration | Priority   |            |   | Name                      | Туре | Owner | Created |
| COMPASS Delegated Administrator access                                | Delegation | c-stklemen | 4/26/16       | 5/26/16    | Normal     |            |   | 14 4 Page 0 of 0          |      |       |         |
| Id         Id         Page         1         of 1         ▶         ▶ | 2          |            |               |            | Displaying | 1 - 1 of 1 |   |                           |      |       |         |

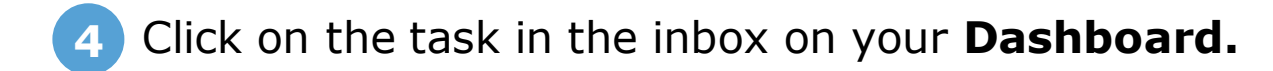

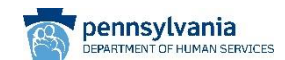

|                                    |                                                                     | Please Scroll down           | on the page           |                                  |  |
|------------------------------------|---------------------------------------------------------------------|------------------------------|-----------------------|----------------------------------|--|
| Send Commer                        | nt to Requester                                                     |                              |                       |                                  |  |
| rom c-stklemen                     | on 4/26/16 4:04 PM                                                  |                              |                       |                                  |  |
| Please review y<br>Decision. Thanl | rour access below and select either Approve or Revoke und<br>k you. | er                           |                       |                                  |  |
| Add Comment                        |                                                                     |                              |                       |                                  |  |
| Decisions Re                       | ecent Changes Employee Data Risk Data                               |                              |                       |                                  |  |
| 颰 Approve Al                       | I \varTheta Revoke All Ø Clear Decisions                            |                              |                       |                                  |  |
|                                    | prove 😝 Revoke 🛞 Allow Exception 🛧 Action Required                  |                              |                       |                                  |  |
| Legend: OK App                     |                                                                     |                              |                       |                                  |  |
| Legend: or App<br>Additional Er    | ntitlements                                                         |                              |                       |                                  |  |
| Additional Er                      | ntitlements<br>Application                                          | Account Name                 | Attribute             | Entitlements                     |  |
| Additional Er<br>Decision          | Application SMTEST                                                  | Account Name<br>c-mafernan ❤ | Attribute<br>memberOf | Entitlements<br>PW-COMPASS-Admin |  |

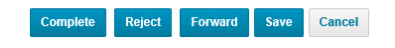

5 Review the task in the **Dashboard** and determine if you still need to access as a Delegated Administrator for COMPASS.

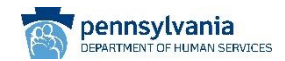

## Access Review Details (Cont.)

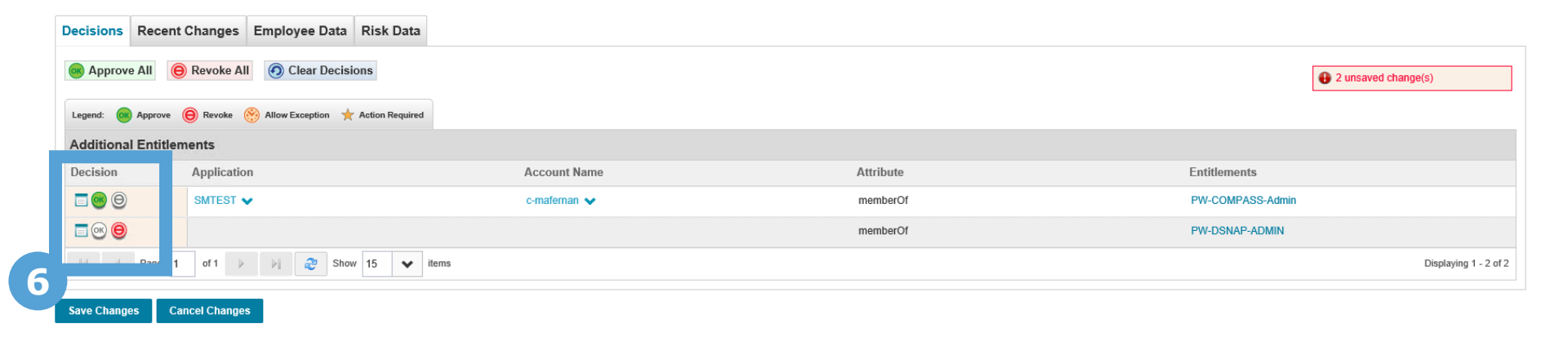

6 Select the appropriate 'Decision' button based on your required access:

- Approve
- Revoke

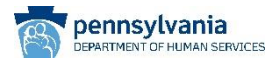

#### Access Review Details (Cont.)

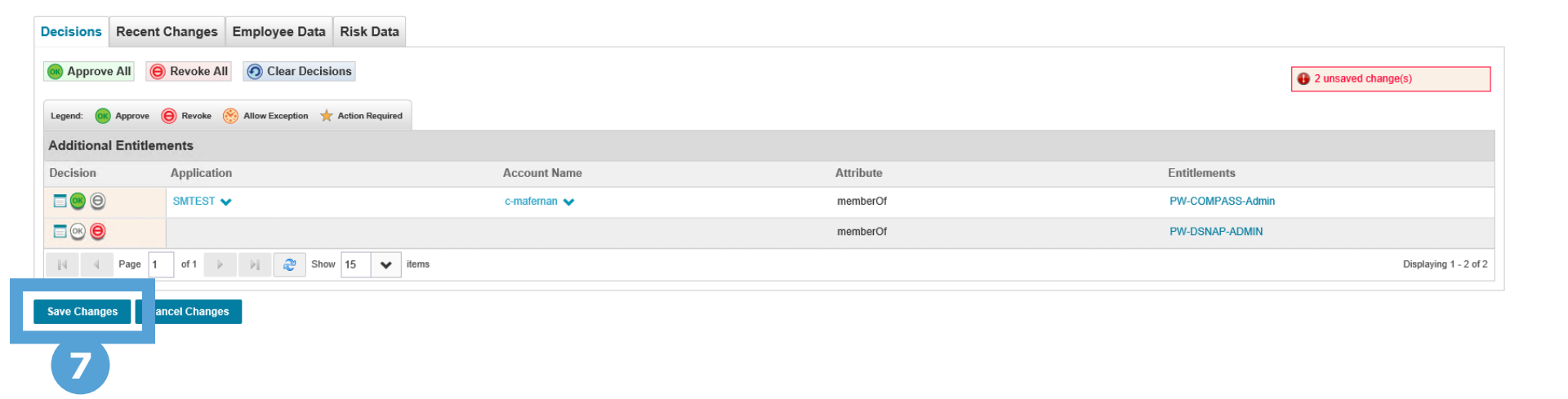

After determining the appropriate 'Decision' button, click 'Save Changes'.

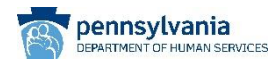

## **Complete Access Review**

| Send Commen                         | t to Requester                                             |              |           |                  |
|-------------------------------------|------------------------------------------------------------|--------------|-----------|------------------|
| From c-stklemen of                  | n 4/26/16 4:04 PM                                          |              |           |                  |
| Please review yo<br>Decision. Thank | our access below and select either Approve or Revo<br>you. | ke under     |           |                  |
| Add Comment                         |                                                            |              |           |                  |
|                                     |                                                            |              |           |                  |
| Decisions Re                        | cent Changes Employee Data Risk Da                         | ta           |           |                  |
| Approve All                         | Revoke All     O Clear Decisions                           |              |           |                  |
| Legend: OK App                      | rove 😑 Revoke 🛞 Allow Exception   🛧 Action Requ            | red          |           |                  |
| Additional En                       | titlements                                                 |              |           |                  |
| Decision                            | Application                                                | Account Name | Attribute | Entitlements     |
| ■⊛⊜                                 | SMTEST 🗸                                                   | c-mafernan 😽 | memberOf  | PW-COMPASS-Admin |
|                                     |                                                            |              | memberOf  | PW-DSNAP-ADMIN   |
| A Pa                                | ge 1 of 1 🕨 🕅 🎘 Show 15 💉                                  | • items      |           |                  |
|                                     |                                                            |              |           |                  |

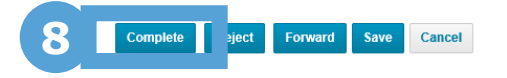

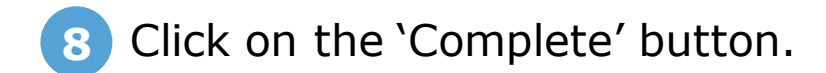

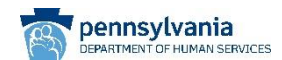

#### **Add Comment to Access Review**

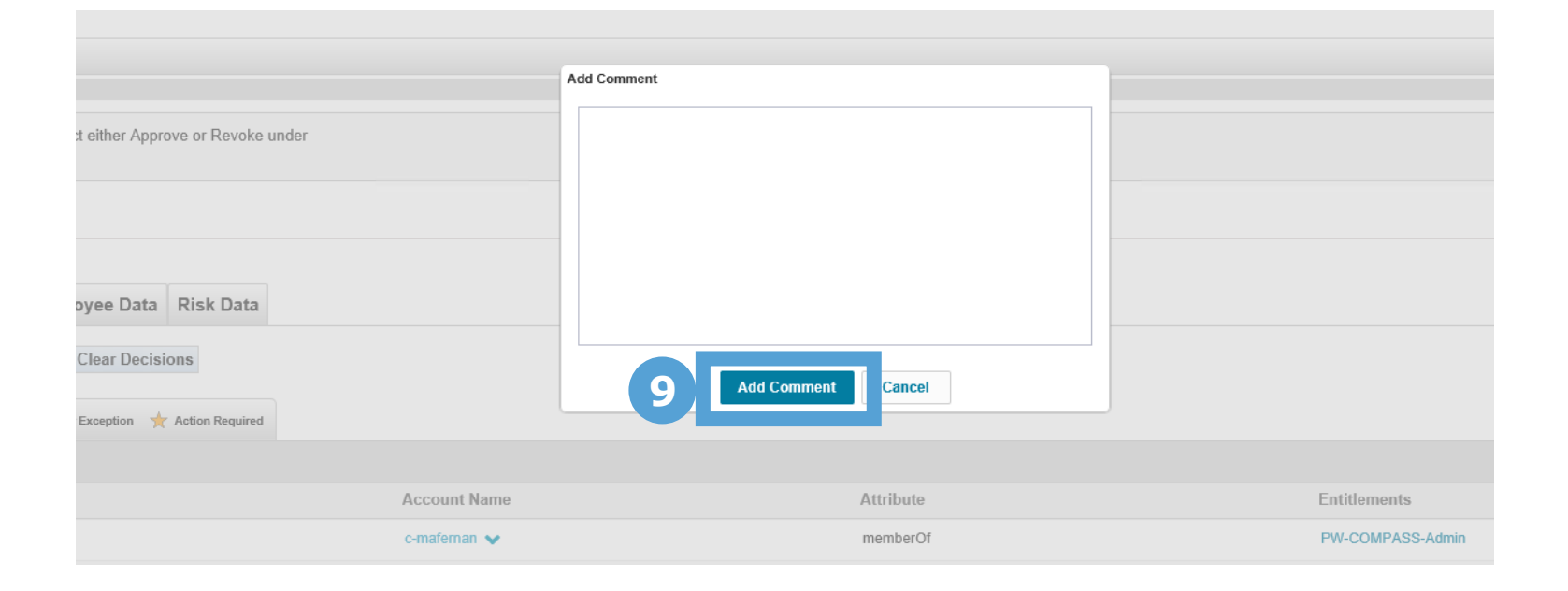

9 Click on the 'Add Comment' button. There is no need to write anything in the text box unless you have a comment regarding your decision.

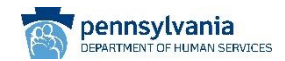

#### 📰 Home My Work 🗸

#### Dashboard

| INDOX                     |          |           |                |            |          |          | ×   |
|---------------------------|----------|-----------|----------------|------------|----------|----------|-----|
| Filter by Item Name or ID |          | Q Ad      | Ivanced Search | Show A     | II Items | *        |     |
| Name                      | Туре     | Requester | Created        | Expiration | Priority |          |     |
| Page 0 of                 | f0 🕨 🕅 🚑 |           |                |            | No data  | to displ | lav |

10

You have completed the User Access Certification task when the task is no longer in your inbox on your **Dashboard**.

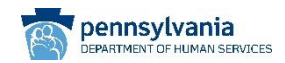

For additional support, please contact **<u>RA-PWUAC@pa.gov</u>** 

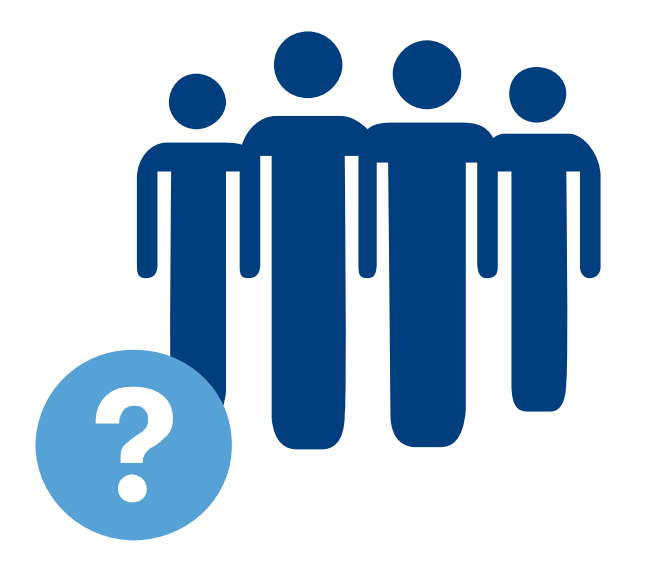

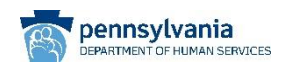